# UCCX与Microsoft Exchange 2010限制策略的电 子邮件集成核对表

### 目录

<u>简介</u> <u>UCCX与Microsoft Exchange 2010限制策略的电子邮件集成核对表</u> <u>IMAP</u> <u>SMTP</u> 客户端限制

## 简介

本文档介绍Unified Contact Center Express(UCCX)与Microsoft Exchange集成以提供电子邮件功能 时使用的流程。UCCX使用的两种协议是:

- Internet邮件访问协议(IMAP)
- 简单邮件传输协议 (SMTP)

IMAP连接从UCCX和Cisco Agent Desktop(CAD)客户端打开,但SMTP仅供UCCX服务器使用。除 了UCCX和Microsoft Exchange上的配置外,必须谨慎考虑Microsoft Exchange上的限制策略。这些 策略可能会导致许多问题,例如:

- 座席电子邮件就绪/未就绪按钮呈灰色显示
- 电子邮件不路由到座席
- 座席无法检索电子邮件

可能存在多个问题,本文档包含一些最常见的问题。

### UCCX与Microsoft Exchange 2010限制策略的电子邮件集成核对 表

CAD客户端和UCCX都打开与Microsoft Exchange服务器的IMAP连接。每次客户端登录都需要打开 两个IMAP连接。Microsoft Exchange的连接限制是一个问题,因为用于打开帐户的用户帐户。

例如,UCCX Email READY/NOT-READY(UCCX电子邮件就绪/未就绪)按钮呈灰色显示。

发生这种情况时,请注意"座席**电子邮件**"选项卡**显示**"加载",并且已锁定该消息。要突出显示按钮 ,CAD客户端必须打开与Microsoft Exchange服务器的IMAP连接。在PC上打开命令提示符,然后 输入:

telnet 143

如果此操作不成功,则问题是网络问题或配置问题。如果成功,则从CAD的连接也应成功。但是 ,这并不总是发生,因为CAD客户端使用在Cisco Desktop Administrator页面上配置的UCCX电子邮 件帐户打开连接。Cisco Agent Desktop PC上的数据包捕获显示,Microsoft Exchange拒绝连接 ,但出现身份验证错误。但是,其他座席可能正在使用同一帐户,您已验证凭证是否正确。

| T0101 TT1 1052011 TO14 | .3.50 4 | M. T. T. 27 / | A FINAR | AN KENDARY  | e. T  |        |           |             |         |         |           |
|------------------------|---------|---------------|---------|-------------|-------|--------|-----------|-------------|---------|---------|-----------|
| 10569 117.908423 10.4  | .3.90 1 | .0.4.4.95 3   | IMAP    | 82 Respons  | e: A) | 1 NO A | UTHENTICA | rE failed.  |         |         |           |
| 10586 117.927165 10.4  | .3.90 1 | 0.4.4.95 3    | IMAP 1  | L07 Respons | e: *  | OK Th  | e Microso | ft Exchange | IMAP4   | service | is neady  |
| 10603 117.947876 10.4  | .3.90 1 | .0.4.4.95 3   | IMAP 1  | L07 Respons | e: "  | OK Th  | e Microso | ft Exchange | IMAP4   | service | is ready  |
| 10605 117.948521 10.4  | .3.90 1 | 0.4.4.95 3    | IMAP 1  | 196 Respons | e: *  | CAPAB  | ILITY IMA | P4 IMAP4rev | 1 AUTH- | NTLM AU | TH=GSSAPI |
| 10607 117.949203 10.4  | .3.90 1 | .0.4.4.95 3   | IMAP    | 60 Respons  | e: +  |        |           |             |         |         |           |
| 10627 118.024133 10.4  | .3.90 1 | .0.4.4.95 3   | IMAP    | 82 Respons  | e: A1 | 1 NO A | UTHENTICA | re failed.  |         |         |           |
| 10635 118.026584 10.4  | .3.90 1 | 0.4.4.95 3    | IMAP 1  | L07 Respons | e: *  | OK Th  | e Microso | ft Exchange | IMAP4   | service | is ready  |
| 10637 118.027825 10.4  | .3.90 1 | 0.4.4.95 3    | IMAP 1  | L96 Respons | e: *  | CAPAB  | ILITY IMA | P4 IMAP4rev | 1 AUTH- | NTEN AU | TH=GSSAPI |
| 10639 118.028707 10.4  | .3.90 1 | .0.4.4.95 3   | IMAP    | 60 Respons  | e: +  |        |           |             |         |         |           |
| 10647 118,109594 10.4  | .3.90 1 | 10.4.4.95     | IMAP    | 82 Respons  | e: Al | 1 NO A | UTHENTICA | re failed.  |         |         |           |
|                        |         |               |         |             |       |        |           |             |         |         |           |

在此阶段,由于所有客户端和UCCX都使用同一用户帐户打开连接,因此涉及Microsoft Exchange上的限制策略。因此,您必须在Microsoft Exchange服务器上为来自用户的最大连**接数配** 置适当的值。

在考虑上一个示例后,请查看Microsoft Exchange 2010的限制策略。

#### **IMAP**

1. 打开Microsoft Exchange Management Shell, 然后输入:

```
Set-ImapSettings
-MaxCommandSize 10240
-MaxConnectionFromSingleIP 2000
-MaxConnections 2400
-MaxConnectionsPerUser 2400
```

此设置:

MaxConnectionFromSingleIP : 2000 MaxConnections: 2400 MaxConnectionsPerUser 2400

2. 此外,如果您对电子邮件有问题,请打开Microsoft Exchange上的事件查看器日志,您会看到 类似以下的消息:

Mapi session "/o=First Organization/ou=Exchange Administrative Group
(FYDIBOHF23SPDLT)/cn=Recipients/cn=E-mailUser" exceeded the maximum of 16 objects of type
"session"

这指向必须在Microsoft Exchange上创建的新配置:

在运行Microsoft Exchange Server 2010邮箱角色的服务器上,单击"开始">**"运行"**。输入 regedit,然后单击OK。在注册表中找到并单击以下键:

HKEY\_LOCAL\_MACHINE\SYSTEM\CurrentControlSet\Services\MSExchangeIS\ParametersSystem 在"编**辑"**菜单中,选**择"**新建",然后选择"DWORD值"。输入每个用户允许的最大服务会话数 ,然后选**择ENTER**。在"编辑**"菜**单中,选**择修改**。输入指定要使用的会话数的十进制值,然后 选择**OK。退出**注册表编辑器。重新启动Microsoft Exchange Information Store服务或Microsoft Exchange服务器。

此过程记录在<u>"您无法从Outlook Web Access连接到Exchange Server 2010邮箱"中</u>知识库文章。

请注意,值必须根据客户系统和使用情况进行选择。值可以是64**或该**范围内的任意数字。

- 3. 当IMAP会话打开时,Microsoft Exchange会打开消息传送应用程序编程接口(MAPI)会话。由 于UCCX和CAD客户端都打开IMAP连接,MAPI限制会话也生效。按照Exchange存储限制中 的<u>说明配置值</u>。
- 4. 授予UCCX电子邮件帐户"查看信**息存储"状态**权限。打开Microsoft Exchange Management Shell:

```
Get-OrganizationConfig |
Add-ADPermission -user " "-extendedrights "View Information Store status"
```

#### SMTP

SMTP必须应用于UCCX电子邮件使用的连接器。打开Microsoft Exchange Management Shell。

1. 查找连接器:

Get-ReceiveConnector

2. 要应用连接器的策略,请添加步骤1中检索到的名称:

```
Set-ReceiveConnector -identity " "
-MaxInboundConnection 5000
-MessageRateLimit 250
-MaxInboundConnectionPercentagePerSource 5
-MaxInboundConnectionPerSource 250
```

对于已使用的所有连接器,必须重复此步骤。

#### 客户端限制

客户端限制策略仅在Microsoft Exchange 2010中使用,而且已知默认配置会导致代理电子邮件的不 良性能。

打开Microsoft Exchange Management Shell工具。

1. 创建新的限制策略:

New-ThrottlingPolicy -name " "

#### 其中Policy Name=新策略的名称。

#### 对于Exchange 2010:

Set-ThrottlingPolicy -identity ""
-IMAPMaxConcurrency \$null -IMAPPercentTimeInAD \$null
-IMAPPercentTimeInCAS \$null -IMAPPercentTimeInMailboxRPC \$null
-RCAMaxConcurrency \$null -RCAPercentTimeInAD \$null
-RCAPercentTimeInCAS \$null -RCAPercentTimeInMailboxRPC \$null
-MessageRateLimit \$null -RecipientRateLimit \$null -CPUStartPercent \$null

#### 对于Exchange 2010 SP1和SP2:

Set-ThrottlingPolicy -identity ""
-IMAPMaxConcurrency \$null -IMAPPercentTimeInAD \$null
-IMAPPercentTimeInCAS \$null -IMAPPercentTimeInMailboxRPC \$null
-RCAMaxConcurrency \$null -RCAPercentTimeInAD \$null
-RCAPercentTimeInCAS \$null -RCAPercentTimeInCAS \$null
-CPAMaxConcurrency \$null -CPAPercentTimeInCAS \$null
-CPAPercentTimeInMailboxRPC \$null -MessageRateLimit \$null
-RecipientRateLimit \$null -CPUStartPercent \$null

#### 2. 策略创建后,请将其应用到邮箱(UCCX电子邮件):

Set-Mailbox -Identity " " -ThrottlingPolicy " "